## 客户注册绑定的操作说明

第一种情况:账户注册之后,马上绑定账户

第一步:进入网上信托页面之后,点击开通按钮;如下图:

| 中建投信托<br>您值得信赖的专业受托人 | 用户登录         1       清输入用户名         2       清输入验证码         2       清输入验证码         登录       円通         忘記窓段 ? |
|----------------------|----------------------------------------------------------------------------------------------------|

第二步:进入注册页面后,填写好用户信息,根据您是否已经购买过公司产 品选择已认购注册或未认购注册;如下图:

| 注:如果用户需要绑定的话,均 | 真写的手机号码需要和在公司管                          | 留的手机号码一样             |                    |
|----------------|-----------------------------------------|----------------------|--------------------|
| 欢迎您光临中建投信托     | £!登录   开通                               |                      | ∭ 40080-95503 │ 收藏 |
| 正 中建           | 投信托 产品中心 工 爭                            | 我的账户                 |                    |
| 1、填写用)         | 户信息                                     | 2、开通成功               |                    |
| 用户名:           | 请输入用户名                                  |                      |                    |
| 设置密码:          | 密码 ==================================== | 请设置一个足够安全的密码来保证您的帐户。 |                    |
| 确认密码:          | 密码                                      |                      |                    |
| 手机号码:          | 手机号码                                    |                      |                    |
| 验证码:           | 输入验证码 0015                              |                      |                    |
| r.             | 请完整填写                                   |                      |                    |
|                | 已认购客户注册 未认购客户注册                         | 用户操作指南               |                    |
|                |                                         |                      |                    |

第三步:如果你是已经在公司买过产品,且想绑定你在公司已留的账户的话,可以填写在 公司已留的账户信息,点击立即绑定即可成功;如下图:

| GROUP                           | 我的账户   投资管理   服务管理   系统信息                                                                                                    |                                   |
|---------------------------------|----------------------------------------------------------------------------------------------------|-----------------------------------|
| 当前位置:我的账户 / 用户绑定                | 你当前拥有的                                                                                                    | 的积分:-分 您的客户经理是:陈初阳 电话:15068162871 |
| <b>会</b> 我的账户                   |                                                                                                    |                                   |
| 我的信托资产                          |                                                                                                    |                                   |
| 我的信息披露                          | 亲,您绑定后就能看到该栏目机密唱                                                                                                    | 拉!:                               |
| 收益分配查询                          | -                                                                                                    |                                   |
| 净值明细查询                          | 尊敬的客户,如果您是中建投信托客户!请您绑定您的身                                                                                                    | 份信息。                              |
| 交易历史查询                          |                                                                                                    |                                   |
| ── 投资管理                         |                                                                                                    |                                   |
| ☆ 服务管理                          |                                                                                                    |                                   |
| 《 系统信息                          |                                                                                                    |                                   |
|                                 |                                                                                                    |                                   |
| 次迎您光临中建投信托! chenxiul            | lian   退出                                                                                                    | <b> 40080-95503</b>   个人中心   收鑫   |
| <sup>次迎怨光倫中建投信托!</sup> chenxiul | lian   退出<br>モーーー た品中小   我的账户                                                                                                    | \$* 40080-95503   个人中心   收鐵       |
| © 學彩論中建設信托 ! chenxiu            | lian   退出<br>モニートハ   非代账户<br>* 证件类型: <mark>身份证</mark>                                                                                                    |                                   |
|                                 | lian   退出<br>モニロ小 日代的账户<br>证件类型: 身份证<br>证件号码: 设置你的证件号码                                                                                                    | 40080-95503   个人中心   收塞           |
|                                 | lian ] 退出<br>モニロ・ハ / お休账户<br>道味牛类型: <b>身份证</b><br>证件失型: 设置你的证件号码<br>证件类名                                                                                                  |                                   |
|                                 | Ilan     退出       在品中小     我的账户       证件类型:     身份证       证件号码:     设置你的证件号码       证件姓名:     设置你的证件姓名       请完整填写                                                         |                                   |
|                                 | Itian         退出           产品中介<         我於账户           证件类型:         身份证           证件考码:         设置你的证件号码           证件姓名:         设置你的证件是名           请完整填写         一日期的二 |                                   |
|                                 | Ilian     退出       モニロ小     我的账户       证件类型:     身份证       证件号码:     设置你的证件号码       证件姓名:     设置你的证件姓名       请完整填写     立即绑定                                               |                                   |
| XUERSYMa中建設信形 ! chenxiu         | Itian     退出       正件类型:     身份证       证件类型:     身份证       证件号码:     设置你的证件号码       证件姓名:     设置你的证件姓名       请完整填写     立即绑定                                               |                                   |
|                                 | Idan     退出       正件类型:     身份证       证件类型:     身份证       证件考码:     设置你的证件号码       证件姓名:     设置你的证件姓名       请完整填写     立即绑定                                                |                                   |
| XUEG5H版中建設信形! cherxiul          | Idan     退出       E     产品中小     非分配化中       证件类型:     身份证       证件号码:     设置你的证件号码       证件姓名:     设置你的证件姓名       请完整填写     立即绑定                                         |                                   |

第四步:如果你还未在公司买过产品,以未认购方式注册的话,你需要选择区域进行注册,选择区域点击确认后就注册成功了;如下图:

| 欢迎悠光临中建投信托! 登录  | 开通                                                             | ( <sup>3</sup> 40080-95503   收贏 |
|-----------------|----------------------------------------------------------------|---------------------------------|
| 中建投信打           | 产品中心   我的账户                                                    |                                 |
| 0.007           | 选择区域    ×                                                      |                                 |
| 1、填写用户信息        |                                                                |                                 |
| 用户名: zjtztl     | <ul> <li>         ・ 杭州         ・         ・         ・</li></ul> |                                 |
| 设置密码:           | ○ 深圳 ○ 成都                                                      | ¢• <b>⊘</b>                     |
| 289) (2012)     |                                                                |                                 |
| 朝八宣归:           | 通定                                                             |                                 |
| 手机号码: 132456765 | 8                                                              |                                 |
| 验证码: 5453       | 5453 ø                                                         |                                 |
| 请完整填写           |                                                                |                                 |
| 已认购             | 客户注册 未认购客户注册 用户操作指南                                            |                                 |
|                 |                                                                |                                 |

| 第一步 <b>:</b> | 登入进入网上信                               | 言托页面之后,,                             | 点击"我         | 的账户      | " "          | 服务管理           | 里";女          |
|--------------|---------------------------------------|--------------------------------------|--------------|----------|--------------|----------------|---------------|
|              | 欢迎忽光临中建投信托!zjtxt                      | 1   退出                               |              |          |              | 0080-95503   - | 个人中心   收藏     |
|              | □□□□□□□□□□□□□□□□□□□□□□□□□□□□□□□□□□□□□ | <b>注托 产品中心</b> 1<br>1 税 滅応 1 税 後 営 課 | 我的账户 服务管理 系统 | 言息       |              |                |               |
|              | 当前位置:我的账户/我的                          | 信托资产                                 |              | 你当前拥有的   | 积分:-分 您的客户经现 | 提:俞佳舒 电话       | : 13758252829 |
|              | 我的账户                                  | 当前持有产品历史                             | 持有产品         |          |              | -              | 资产•0元         |
|              | 我的信托资产                                |                                      | 5157 HH      |          |              | 104            |               |
|              | 我的信息披露                                | 产品名称 合同编号                            | 持有份额 收益      | 雄率 收益(元) | 产品净值 成立      | 日期到期日          | 操作            |
|              | 收益分配查询                                | 暂无相关数据                               |              |          |              |                |               |
|              | 净值明细查词                                |                                      |              |          |              |                |               |
|              | 交易历史查询                                | 产品推荐                                 |              |          |              |                |               |
|              | ₩ 投资管理                                | 产品名称                                 |              | 资金投向     | 预计收益率        | 产品期限           | 状态            |
|              | ☆ 服务管理                                | 暂无相关数据                               |              |          |              |                |               |
|              | 《颜》系统信息                               | 到期提醒                                 |              |          |              |                |               |
|              |                                       | 产品名称                                 | 持有份额         | 收益率      | 产品期限         | 成立日期           | 到期日期          |

第二步:进入服务管理页面后,点击用户绑定,填写在公司已留的账户信息,点击确定即可 成功;如下图:

| 注: 用户注册时填写的手机号码需要和在    | 公司留的手机号码一样                               |
|------------------------|------------------------------------------|
| 欢迎您光临中建投信托!zjtxt1   退出 | <b>\$</b> 40080-95503   个人中心   牧黨        |
| ₩ 中建投信托                | <b>产品中心   我的账户</b><br>我的账户   投资管理   系统信息 |
| 当前位置:我的账户/用户绑定         | 你当前拥有的积分:-分l您的客户经理是: 俞佳舒 电话:13758252829  |
| 我的账户                   |                                          |
| ↓ 投资管理                 | 证件类型: 请选择 •                              |
| ☆ 服务管理                 | 证件号码: 设置你的证件号码                           |
| 受益账户变更                 | 证件姓名: 设置你的证件姓名                           |
| 资产证明开立                 |                                          |
| 用户绑定                   | 确定                                       |
| 我的留言                   |                                          |
| () 系统信息                |                                          |
|                        | <u>*</u>                                 |
|                        |                                          |

第二种情况:账户注册之后,没有马上绑定账户,后期需要绑定